國立嘉義大學 校園悠遊卡換補發及掛失退款申請操作說明

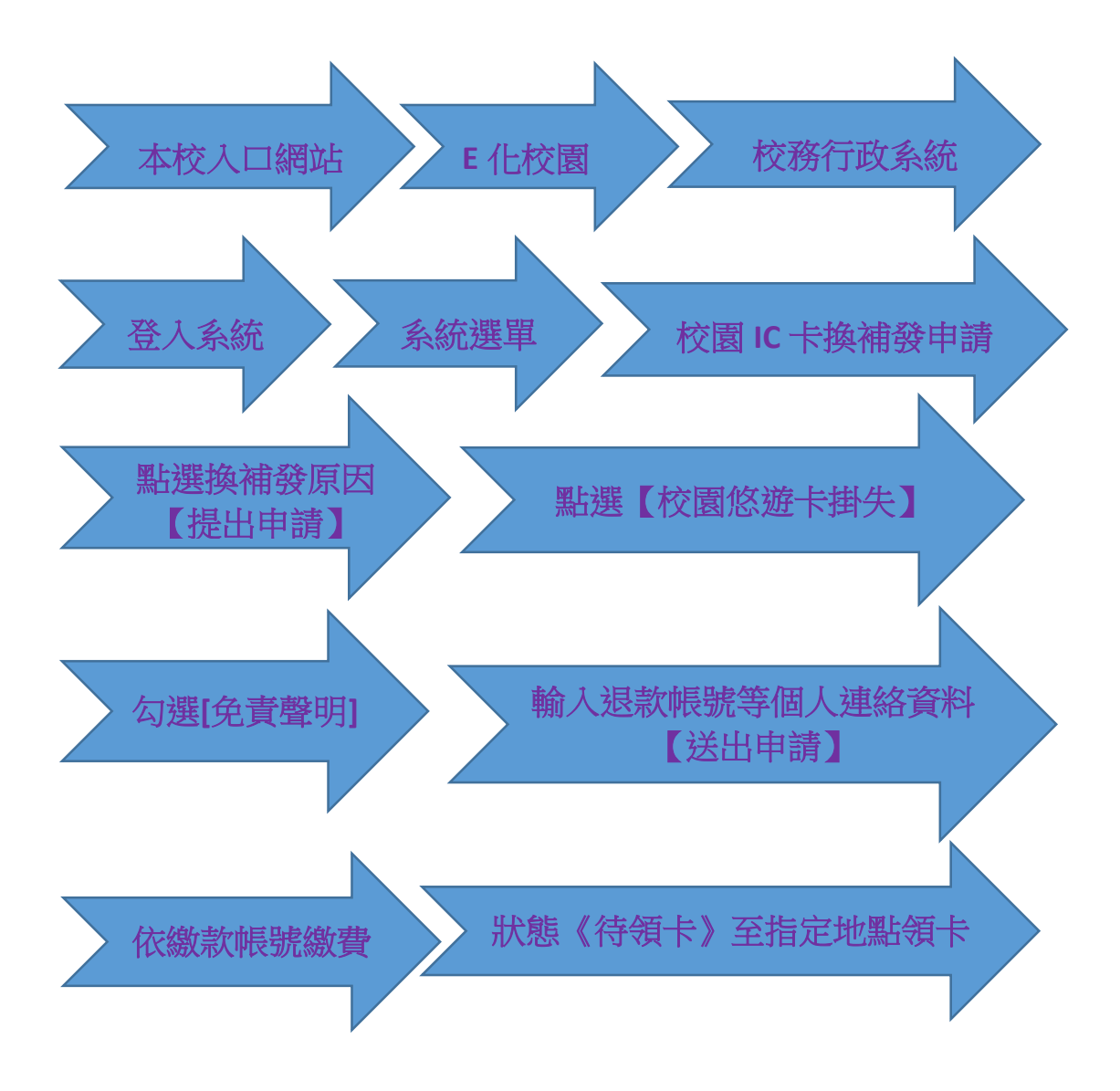

- ※校園 IC 卡換補發申請作業《原換補發申請流程不變,結合校務系統單一認證登入,增加點選「校園悠遊卡掛失」》→點選換補發原因[提出申請]後→才可點選「校園悠遊卡掛失」→勾選[免責聲明]
  → 輸入退款帳號等個人連絡資料→送出申請
  →繳費→狀態《待領卡》至指定地點領卡。
- ※「校園悠遊卡掛失」因結合票證功能,務必連線悠遊卡公司, 線上掛失申請止付及退款或停卡,發卡前(未製卡或取消前或掛失 前),都可點選「校園悠遊卡掛失」。

※請依畫面說明方式及系統產生之繳款帳號繳費。

#### ◆截圖操作說明

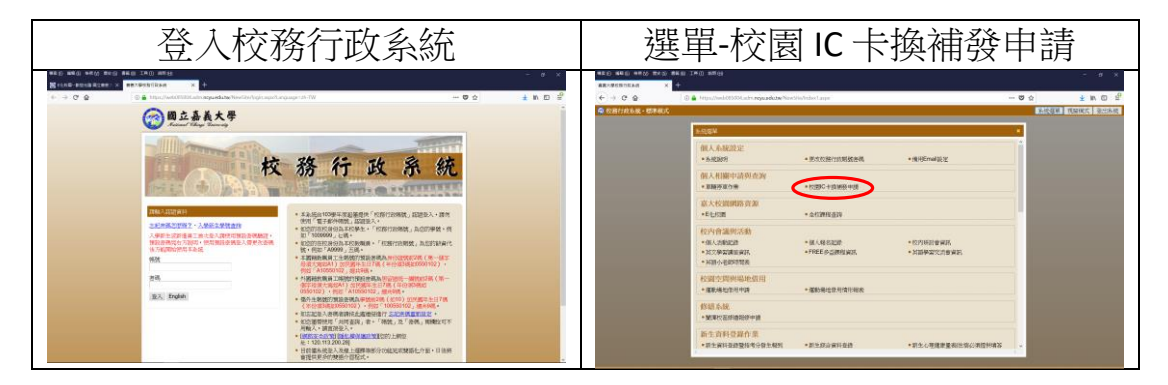

#### ①點選換補發原因[提出申請]

| (個素)(E) 論書(E) 結核(E)<br>實義大學校務行政系統 | × +                                                                                                    |              | - a ×     |
|-----------------------------------|----------------------------------------------------------------------------------------------------|--------------|-----------|
| (←) → ℃ @                         | C A https://web085012.adm.ncyu.edu.tw/NewSite/Index1.aspx                                                                                                    | 110% … 🛡 🏠   | ± lin œ ≅ |
| 🧟 校務行政系統                          | 標準模式                                                                                                    | 系統選單         | 視窗模式 登出系統 |
|                                   | ◎ 校務行政系統:校園IC卡換補發申請                                                                                                    | 作業           |           |
|                                   | (進入本則賞時間步至 <u>然期上損失</u> 系統登人損失。 3.申請時間步至 <u>然期上損失</u> 系統登人損失。 2.銀行ATM轉轉,指失確認後至已繳費修整,長捷失確認中約需三個工作天(不含假日)。                                                                                          |              |           |
|                                   | 3.使用便利商店繳費,講至明細中列印繳費單,轉裝後將於3.7個營業日人帳(係必以當射印表機列印),<br>4.申請状態為仁處費,表示輕款已人種,內密即會進行悠遊上掛失確認作業。<br>5.申請狀態若為待覺卡,即可至指定領卡地點領取卡片。<br>6.轉擬後,請孝等與存交易明細表至完成增卜作業。                                                |              |           |
|                                   | 7.請谨慎申請,送出申請後,舊卡的門禁權限將陸續被停權。                                                                                                    |              |           |
|                                   | 1046101 測測試<br>換補發別 <u>論会</u><br>由請問因 <b>1</b> 連先 マ                                                                                                    | <u>a a a</u> |           |
|                                   |                                                                                                    |              |           |
|                                   | · (清水地版)1號運電算中心二環接台 →<br>推出申請 校園修造卡提夫                                                                                                    |              |           |
|                                   | ① 點選換補發原                                                                                                    | 雨因[提出申請]     | >         |
| ②點選                               | 「校園悠遊卡掛失」                                                                                                    |              |           |
| 積素(E) 編輯(E) 检視(E)<br>直義大學校務行政系統   | 9 歷史(5) 書類(18) 工具(12) 親明(18)<br>× ■ 第試卡務管理系统 × ■ 第大校局職子展録十管理系统 × ■ 第試卡務管理系统 × 十                                                                                                    |              | - & ×     |
| (←) → ♂ @                         | ⓓhttps://web085012.adm.ncyu.edu.tw/NewSite/Index1.aspx                                                                                                    | 110% … 🛡 🏠   | ± li\ ⊡ 🖆 |
| 校務行政系統·                           | 標準模式                                                                                                    | 系統選單         | 視窗模式 登出系統 |
|                                   | 校務行政系統:校園IC卡換補發申請                                                                                                    | 作業           | 0.0       |
|                                   | (違 <b>木綱頁時間</b> 步至 <u>悠留上掛伏</u> 系統登入掛失。<br>2.銀行ATM時時、損失確認後至已激費依整卡損失確認中於第三個工作天(不含假日)。<br>3.使用便利即當難、請失確認後至已激費依整卡損失確認中於第三個工作天(不含假日)。<br>3.使用便利即當難、請至明題中列回避費用、轉純後將於子-個營業日人粮(孫必以當种印表機列印)。<br>4.時間時至為一個 |              |           |
|                                   | 5.申請狀態若為待領卡,即可至指定領卡地點領取卡片。                                                                                                    |              |           |

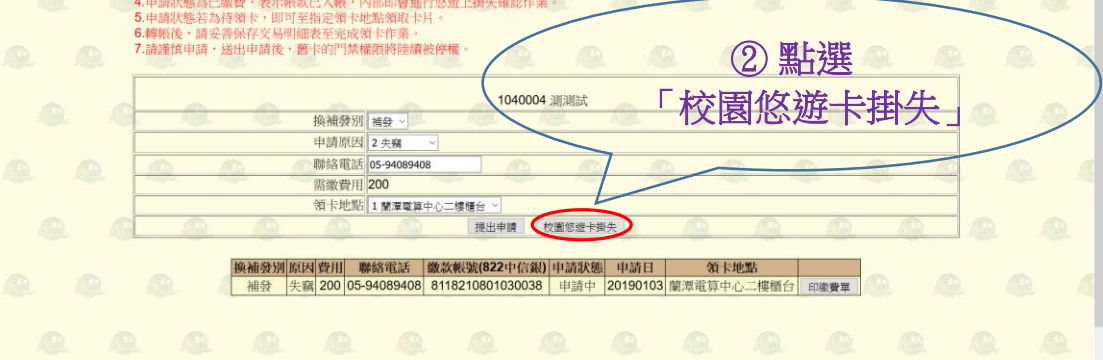

### ◆「校園悠遊卡掛失」截圖操作說明

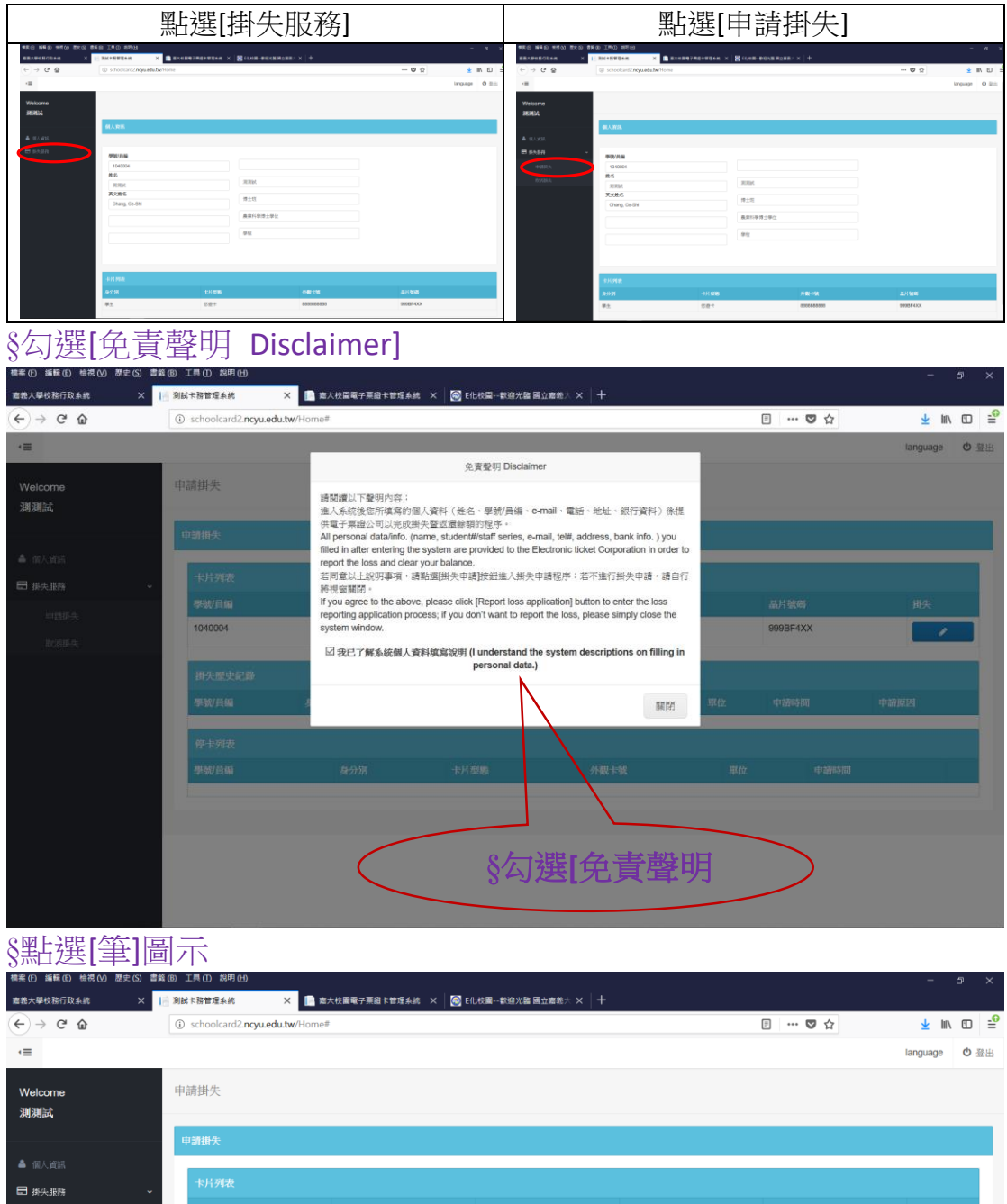

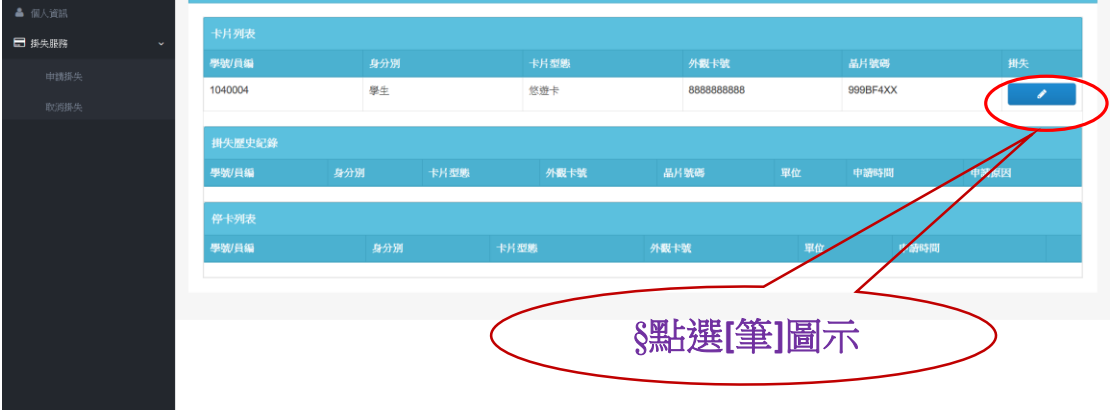

# §輸入退款帳號等個人連絡資料

| <b>直</b> 義大學校務行政系統 | × 測試卡務管理系統 × [                         | 彩航卡预管理条统 🗙 🗋 意大校里電子英語卡普理条线 🗙 🞯 E1化校署新级光播 简立面差 🔨 🕂                                                                                                    |    |                                       |               |      |  |  |  |  |  |
|--------------------|----------------------------------------|----------------------------------------------------------------------------------------------------|----|---------------------------------------|---------------|------|--|--|--|--|--|
| ← → ♂ ŵ            | 🛈 🔒 https://schoolcard2.ncyu.          | ① ▲ https://schoolcard2.ncyu.edu.tw/8080/Home#                                                                                                    |    |                                       | <u>≁</u> III\ | ⊡ =  |  |  |  |  |  |
| ·=                 | _                                      |                                                                                                    |    |                                       | language      | • 登出 |  |  |  |  |  |
| 10000              | 申請資訊                                   |                                                                                                    | 24 |                                       |               |      |  |  |  |  |  |
| Welcome            | 甲酸胆                                    |                                                                                                    |    |                                       |               |      |  |  |  |  |  |
| 湖湖武                | □ 法印刷 人 索如 不                           |                                                                                                    |    |                                       |               | -    |  |  |  |  |  |
|                    | 中部部如整入播失系統時看到                          | 上##<br>的個人資訊不正確,但卡片已遺失讀點讀"停卡"。                                                                                                    |    |                                       |               |      |  |  |  |  |  |
|                    | 後續請治身分管理單位<br>當管理單位更正資料後               | 確認個人資訊(数務應/人事室).<br>.吹日請重新登入掛失系統,確認個人資訊無調後,至申請掛失項目下的停卡列表點還"個資確認".                                                                                                    |    |                                       |               |      |  |  |  |  |  |
| ■ 排失服務             | 単生證補發:如屬於須事<br>If the personal informa | 洗漱費項目,發卡中心於收到繳費訊息後將立即印製新卡。<br>Ion you see when logging in to report the system is incorrect, but the card has been lost, click "Terminate "                                                                            |    |                                       |               |      |  |  |  |  |  |
|                    | Follow-up please conta                 | ict the identity management unit to confirm personal information (Office of Academic Affairs/ Personnel Office).                                                                                                    |    | El                                    |               |      |  |  |  |  |  |
|                    | 104 information is correct,            | t unit corrects the data, please re-login the report loss system the next day. After contirming that the personal<br>go to the card stop list under the application for loss report item and click on "Confirm info.". |    | =4XX                                  | 1             |      |  |  |  |  |  |
|                    | Student ID Reissue: In<br>information  | case of prior payment, Card Distribution Center will print the new card immediately after receiving the paymen                                                                                                    | t  |                                       |               |      |  |  |  |  |  |
|                    | ill:                                   |                                                                                                    |    |                                       |               |      |  |  |  |  |  |
|                    | 中請原因                                   | The second second second second second second second second second second second second second second second se                                                                                                    |    | 15 HW                                 |               |      |  |  |  |  |  |
|                    | 注銷原因                                   | 袖發-失竊                                                                                                    |    | -2.144                                |               | -    |  |  |  |  |  |
|                    | (学) 國別                                 |                                                                                                    |    |                                       |               |      |  |  |  |  |  |
|                    | 112                                    |                                                                                                    |    | 10000500                              |               |      |  |  |  |  |  |
|                    | 生日                                     | 使日格式型:YYYYMMDD                                                                                                    |    | 1 1 1 1 1 1 1 1 1 1 1 1 1 1 1 1 1 1 1 |               | -    |  |  |  |  |  |
|                    |                                        | Birthday format : YYYYMMDD                                                                                                    |    |                                       |               |      |  |  |  |  |  |
|                    | E-Mail                                 |                                                                                                    |    |                                       |               |      |  |  |  |  |  |
|                    |                                        |                                                                                                    |    |                                       |               |      |  |  |  |  |  |
|                    | 聯絡電話                                   |                                                                                                    |    |                                       |               |      |  |  |  |  |  |
|                    | 聯絡地址                                   |                                                                                                    |    |                                       |               |      |  |  |  |  |  |
|                    |                                        | ※退款時以此mail、電話、地址聯繫您!請務必確認資料的正確性。                                                                                                    | 00 |                                       |               |      |  |  |  |  |  |

## §輸入範例

| 嘉義大學校務行政系统 X | ▲ 別試卡務管理系統     | »<br>× 🗈 ۲       | 意大校團戰子票論卡管理系統 × │ 🛜 E化校圖··歡迎光識 國立憲務大 × │ 十                                                                                                    |    |     |               |      |
|--------------|----------------|------------------|----------------------------------------------------------------------------------------------------|----|-----|---------------|------|
| ← → ♂ ☆      | i schoolcard2. | ncyu.edu.tw/Home | ÷                                                                                                    |    | ◙ ☆ | <u>≁</u> III\ | ⊡ =  |
| ·=           |                | 申請原因             | ● 遗失                                                                                                    |    |     | language      | 0 登出 |
| Welcome      | 申請掛            | 註銷原因             | 補發-失竊                                                                                                    |    |     |               |      |
| <b>法</b> 展 展 |                | 國別               | 中華民國                                                                                                    |    |     |               |      |
|              | 中訪掛            | 生日               | 19981031                                                                                                    |    |     |               |      |
| ▲ 個人道訊       | 卡片             |                  | 生日根云(為:YYYYMMDD<br>Birthday format:YYYYMMDD                                                                                                    |    |     |               |      |
| □ 掛矢服務 ~     | 1953D          | E-Mail           | 104xxxx@mail.ncyu.edu.tw                                                                                                    |    | 8   |               |      |
| 中調研奏         | 1040           | 聯絡電話             | 0933888888                                                                                                    |    | IXX |               |      |
|              | #1-4:          | 聯絡地址             | 嘉畿市學府路888號                                                                                                    |    |     |               |      |
|              | 學號             |                  | #21世代のおJJLTHTMI、福祉区、地区は第7世に1時世紀の第十代以上地区。<br>We will contact with you according to this mail, phone number and address. Please fill in complete informatio<br>correctly.                                                                                                    | n  | 間   |               |      |
|              | (#-ts          | 退款方式             | ● 運動 限本器銀行及本人帳戶(Linit domestic bank and own account)<br>如因其他原因無法填寫金融帳戶者。請分別於金融代號及銀行傳動欄位填滿0。                                                                                                    |    |     |               |      |
|              | 學號             |                  | If you cannot provide the financial account due to other reasons, please fill 0 separately in the financial<br>code and bank account number column.                                                                                                    |    | 申請時 |               | -    |
|              |                | 退款銀行通匯金<br>融代號   |                                                                                                    |    |     |               |      |
|              |                |                  | NUT - 元重数行利17771。油油至相153月 1012257。、当山致行利17771。油油至相153月<br>18880060。、「郵局」通道金融代號為「7000000<br>1.通道代碼為紹行代碼(3语)-外支機構代碼(4碼)。                                                                                                    |    |     |               |      |
|              |                |                  | 2、需查詢請洽帳戶所屬銀行或至財金公司網站查詢(一般民眾服務網→便利查詢→總分支機構查詢→方法:一<br>民眾查詢)網址:http://www.fisc.com.tw/tc/service/branch.aspx                                                                                                    | ·殼 |     |               |      |
|              |                |                  | Example:Account beiongs to E.SUN BANK HSINCHU BRANCH and so the Financial Code will be 8080060.<br>Account beiongs to Mega BANK HSINCHU BRANCH and so the Financial Code will be 0172037, Account<br>beiongs to Chunghwa Post Co. Ltd and so the Financial Code will be 700000 |    |     |               |      |
|              |                |                  | 1 · Financial code is bank code (3 codes) + branch code (4 codes).                                                                                                    |    |     |               |      |

# §確認資料填寫正確,點選[送出]

|                |                                                                                                    |                    |                                                                                                    | -  |               |          |    | .0 |
|----------------|----------------------------------------------------------------------------------------------------|--------------------|----------------------------------------------------------------------------------------------------|----|---------------|----------|----|----|
| (←) → C* @     | (i) schoolcan                                                                                                    | d2.ncyu.edu.tw/Hom | e#                                                                                                    | E  | 🖸 🏠           | ₹ III/   |    | =  |
| 4              |                                                                                                    | 退款方式               | ● 匯款 况丰富提行及本人摄戶(Limit domestic bank and own account)<br>如因其他原因無法填释金融採戶者。請分別於金融代結及與行供結欄位填滿0。                                                                                                    |    |               | language | 也豈 | #  |
| Welcome<br>潮測試 | 申請掛約                                                                                                    |                    | If you cannot provide the financial account due to other reasons, please fill 0 separately in the financial<br>code and bank account number column.                                                                                                   |    |               |          |    |    |
|                | and the second second se | 退款銀行通匯金            | 7000000                                                                                                    |    |               |          |    |    |
|                | 甲新雄                                                                                                    | 國代號                | 新約1:"兆豐銀行率的分行」應金融代就為「0172037」。「玉山銀行斯竹分行」通隱金融代就為<br>6880600," 郵助」通運金融代就為「7000000」<br>1.通還代碼為銀行代碼(693)+分支機構代現(45)。                                                                                                    |    |               |          | _  |    |
| ■ 掛失服務         | -15/5                                                                                                    |                    | 2、需查調請治帳戶所審銀行或至財金公司網站查詢(一般民家服務網→便利查詢→總分支機構查調→方法:-<br>民家查詢)網址:http://www.fisc.com.tw/tc/service/branch.aspx                                                                                                    | 一般 |               |          |    |    |
|                | 琴號                                                                                                    |                    | Example:Account belongs to E.SUN BANK HSINCHU BRANCH and so the Financial Code will be 808006<br>Account belongs to Mega BANK HSINCHU BRANCH and so the Financial Code will be 0172037.Account                                                        | 0. | 85)<br>1944   | 共性       | _  |    |
|                | 1040                                                                                                    |                    | 1 · Financial code is bank code (3 codes) + branch code (4 codes).                                                                                                    |    | 122           | 1        |    |    |
|                | 机火                                                                                                    |                    | 2 · Please contact with your bank or search from website link which financial information service Co., Ltd.<br>Provided:http://www.fisc.com.twiFISCWeb/Index.aspx                                                                                     |    |               |          |    |    |
|                | 75.50                                                                                                    | 退款銀行帳號             | 12345678901234                                                                                                    |    | 111           |          |    | t. |
|                | 3-30                                                                                                    |                    | 不足14碼續於前方補0(Please fill 0 ahead if less than 14 numbers)                                                                                                    | /  | Tell.         | 이제노ン본본   |    |    |
|                | 停步                                                                                                    | 收款人戶名              | 測測試                                                                                                    |    |               | § 點選     |    | Λ  |
|                | 48.80                                                                                                    | 再次输入姓名             | 加速度                                                                                                    |    | 10120913      | 【送出】     |    | /  |
|                |                                                                                                    | 掛失申請方式             | ● 立即送出 (This application will send to Electronic ticket Corp. Immediately and can't cancel after sent)<br>○ 你請單作簿<br>上請程作業在目前(傳送時前(200家21:00)統行前,都可以取消(This application can be cancelled before<br>everyday transmitting time period (2:00 or 21:00)) |    | $\mathcal{V}$ |          |    |    |
|                |                                                                                                    |                    | 3#IN7                                                                                                    | 送出 |               |          |    |    |